# PCFACE - mPCIE 中文使用手冊

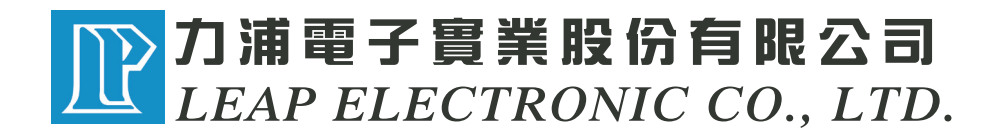

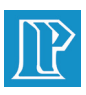

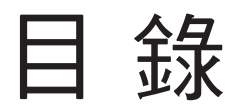

| 簡介          |
|-------------|
| 面板位置圖說明     |
| 特性及規格說明4    |
| 安裝程序5       |
| 使用程序        |
| 電源ON/OFF控制9 |
| 拆機、移機及維護    |

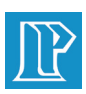

## 簡介

力浦電子致力於PC介面擴充保護器的研發和生產多年,也是此類產品的主要 供應商,不論是由早期的ISA-BUS,中期的PCI與AGP-BUS,最新的mini PCI-Express, 力浦電子的PCFACE系列都是您最佳最有效率的選擇方案。

PCFACE-mPCIE介面延伸保護卡,最主要的應用在於以下兩大功能:

## A. 可延伸:

將主板上的PCI-Express介面轉換成mini PCI-Express。可以在不關閉電腦電 源的情形下,來更換mini PCI-Express介面卡,大量節省開機和啟動Windows作 業系统所需的時間,有效地提高mini PCI-Express介面的產品在:設計、測試 、品管、維修的工作效率。

## B.具保護:

保護各組電源和訊號,避免因發展中的mini PCI-Express實驗板和生產線上測 試及維修的介面卡因不慎而損壞主板。可大量應用於測試、實驗工程的PC應 用治具,是提供mini PCI-Express介面延伸及保護功能的最佳選擇。

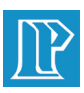

# 面板圖說明

## PCFACE-mPCIE產品面板圖

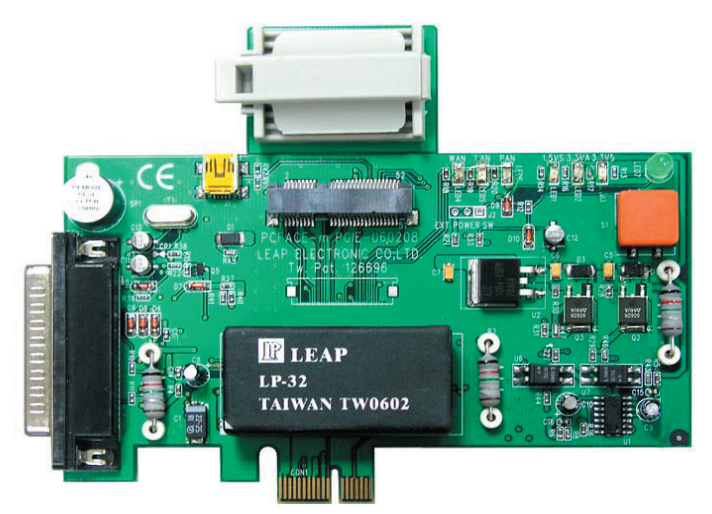

## 說明:

### ・LED1 ~ LED3: DC Power指示燈

LED1:+1.5VS; LED2:+3.3VA; LED3:+3.3VS 共三組DC電源SMD指示燈,用以指示各組DC Power在mPCIE卡上的狀態。

#### ·LED4 ~ LED6:網路連結狀態指示燈

LED4用以指示WAN狀態。 LED5用以指示LAN狀態。 LED6用以指示PAN狀態。

### ·LED7:綠色,Power來源指示燈

用以指示PCFACE-mPCIE的供電來源(主機板)是否在供電狀態。

#### ·S1:手按的POWER開關

PCFACE-mPCIE的DC電源開關,用以打開或關閉保護卡的電源。 Power ON時,三組LED1~3為亮; Power OFF時,LED1~3為減。

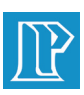

# 面板圖說明

## 說明:

## ・CON1:PCI-Express × 1金手指

可插立於一般M/B的標準PCI-Express × 1Slot上。

#### ·CON2:mini PCI-Express待測卡插槽

可以使用各種mini PCI-Express待測試卡。

- CON3 : Print-Port Connector

可用25Pin Cable,一端接於PC,另一端接於PCFACE-mPCIE的25Pin Connector,透過Power的on/off控制軟體,來開或關保護卡的DC電源,以取代 手按S1的動作。

・SP1:蜂鳴器

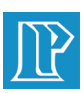

# 特性及規格說明

### 特性:

- 將PC主機內的PCI-Express介面轉換延伸成為可外接、具保護的mini PCI-Express Connecter,以保護PC避免因待測的介面卡短路或故障損壞PC主機 板。
- 具熱插、拔功能:拔插介面卡,不需要關閉PC電源,(但必需將PCFACE-mPCIE上的DC Power關閉),可節省PC開機Booting時間,有效提昇工作效率。
- 具外部電路使用Power過載或短路的良好保護。外接待測的介面卡過載時 ,PCFACE-mPCIE會切斷電源(卡上的LED滅),並且Buzzer會提出警告響聲。
- 有三個分組DC電源指示燈,如有Power故障容易辨識排除。也可依作業環境需要 自行外接電源控制開關及指示燈。
- 主保護電路以ASIC設計,穩定性高,維修保養、更換容易。

## 規格說明:

- For PCI-Express 版本V1.1硬體規範。
- 支援各種mini PCI-Express × 1介面卡的測試。
- mPCIE上各組DC Power最大負載電流規格:
  - $3.3VS: 1.3Amp \pm 5\%$
  - 3.3VA: 400mA $\pm$ 5%
  - $1.5VS:650mA \pm 5\%$

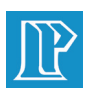

## 安裝程序

PCFACE-mPCIE最重要的功能是讓您可以在不關PC主機的狀況下更換待測卡,為了得到這個便利,除了首先安裝mPCIE保護卡到您的電腦上之外,其次是安裝待測卡的驅動程式, 使PC能辨認新插入的介面卡,安裝PCFACE-mPCIE時,請依照以下步驟:

- 1. 關閉PC主機電源, 再打開外殼。
- 2. 將PCFACE-mPCIE保護器插於M/B上的PCI-Express\*1的Slot上。
- 3. 將卡以螺絲鎖緊固定在PC外殼上。

※注意事項:此時保護器Connecter上不要插上任何外接的mini PCI-Express介面卡。

- 4. 打開PC主機的電源, 完成PC開機程序。PC開機時, PCFACE-mPCIE也是開機狀態, 共四個 Power指示燈應均為亮。
- 5. 按下PCFACE-mPCIE主卡上的"S1"開關,則呈現電源Off狀態,三個紅色DC指示燈應均為滅。
- 6. 關閉PC主機電源。
- 7. 將待測試的mini PCI-Express介面卡插入PCFACE-mPCIE插槽上,再將PC開機。
- 8. 在PC開機後如果系統偵測到您插上的mini PCI-Express新卡,需要安裝Driver 時,可依系統指示安裝待測試的mini PCI-Express卡的驅動程式。

## ※說明事項:PCFACE-mPCIE保護器本身並不需要任何驅動程式;外

### 接的mini PCI-Express待測卡如果需要驅動程式,其安裝過程與直

#### 接插在N/B上的情形一樣。

- 9. 是否安裝完成卡的驅動程式,可以到系統上的硬體裝置管理員確認,安裝完畢後 即可執行待測試卡的各種量測、實驗、測試。
- 10. 實驗、測試完畢後,可先至Windows系統中的:"控制台"→"系統"→"硬體" →"裝置管理員"→"選測試卡裝置",而將該裝置改設為"停用"。

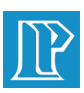

# 安裝程序

11. 最後必需按PCFACE-mPCIE的"S1"開關,確認電源關閉後,才可以拔除、更換 mini PCI-Express測試、實驗卡。

※注意事項:

- A. 在連續測試更換測試卡時, 注意必需等測試卡充份放電完後, 才予 以拔除。(時間長短, 視各待測卡而異, 需自行測試以了解)
- B. 未關閉PCFACE-mPCIE上的DC電源, 就拔、插待測卡, 會造成不可預 期的破壞、損毀!此種人為性破壞不含在產品的保固項目內。
- C. 如果外接的實驗卡過載或短路,則PCFACE-mPCIE系統保護機制會 啟動,自動切斷DC電源,而呈OFF狀態,所有LED指示燈為滅。在故障 排除之後,再按一下"S1"開關,才能恢復正常狀態。

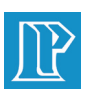

# 使用程序

1. 將PC主機的電源關閉。

2. 將待測試卡插到PCFACE-mPCIE的插槽上並壓入固定。

3. 把PC電源開關打開,同時也啟動PCFACE-mPCIE電源。(如果系統偵測到新插上的 待測卡,要求安裝驅動程式時,得依各種待測實驗卡之Driver予以安裝)。

4. 執行待測卡的測試或各種電路量測實驗。

5. 測試、實驗完畢後, 如要更換另一片相同 ID的PCI卡, 需先在硬體裝置

管理員下將實驗卡設為停用(Disable)。

6. 按PCFACE-mPCIE的"S1"以關閉DC電源,再更換另一片待測卡。

### ※注意事項:不可在未關閉PCFACE-mPCIE的電源,就拔、插待測卡

- 7. 按"S1"開關以打開PCFACE-mPCIE電源, 再進入硬體裝置管理員下將實驗卡予以 恢復使用(Enable)。
- 8. 執行待測卡的測試。
- 9. 重複執行以上步驟, 即可不關PC主機電源而有效率的做介面卡重複測試、實驗。

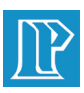

# 使用程序

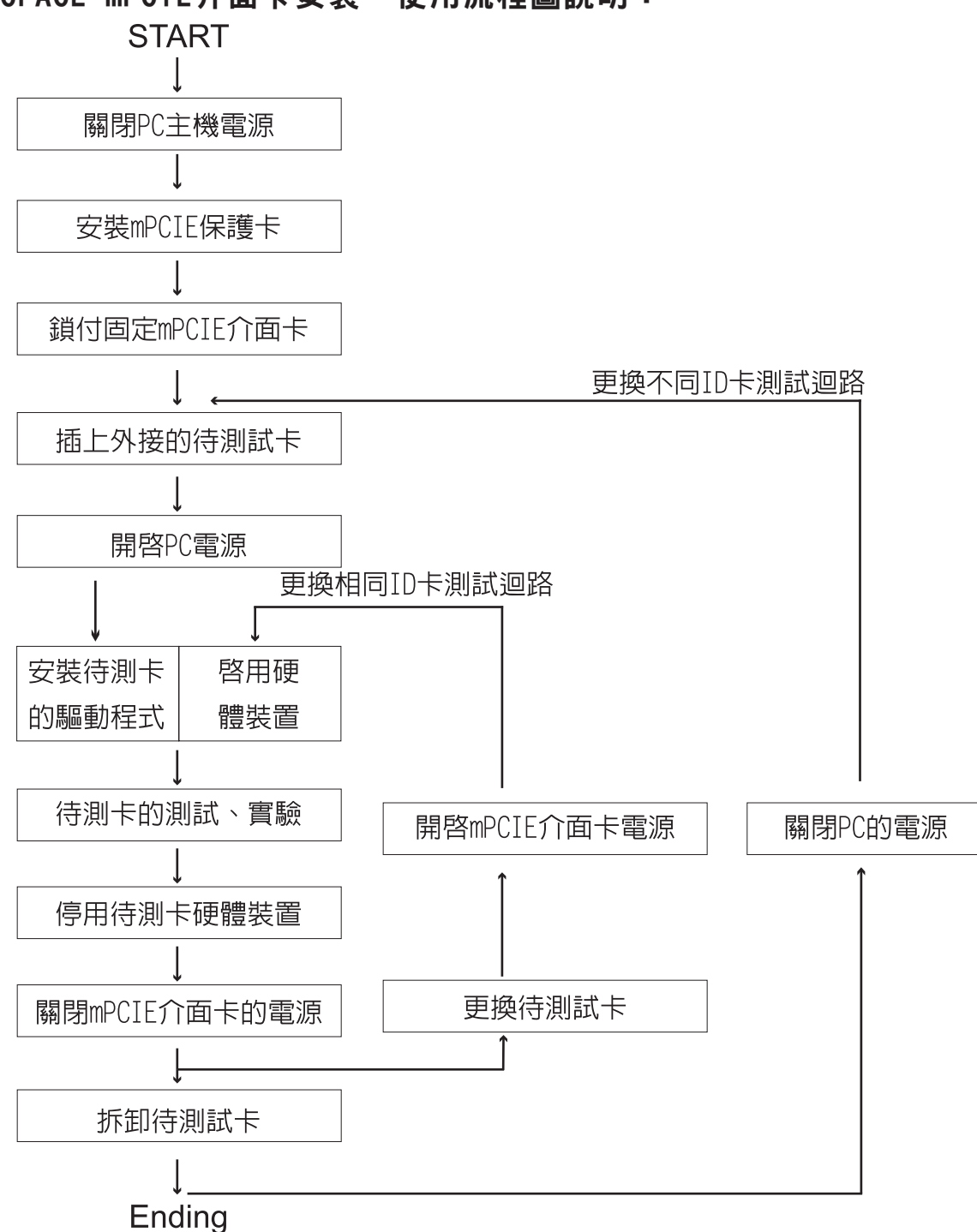

PCFACE-mPCIE介面卡安裝、使用流程圖說明:

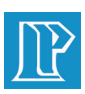

# 電源ON/OFF控制

說明:

為了讓使用者在操作PCFACE-mPCIE系統能更方便、迅速,於產品中附上電源控制軟體,使用者可透過本軟體在Windows環境中來控制開/關PCFACE-mPCIE的電源,而可以不必手按S1電源開關。

※說明事項:使用者可自備一般D-type的Print-Port 25Pin To 25Pin Cable,一端接於PC,另一端接於PCFACE-mPCIE的CON3 Print-Port上。接上此Cable後,mPCIE上的LED4綠色燈則為滅的 狀態。

將PCFACE-mPCIE光碟片內附的安裝軟體,點下"SET UP"的圖示後,依操作指示完成安裝。安裝完成後會在程式集中顯示一項: "PCFACE Series",可將此Icon複製於桌面方便控制操作。

・使用方法:

1. 點下PCFACE的Icon後, 會先檢查mPCIE卡存在否及DC-Power的ON/OFF共3種 狀態, 而後進入如下圖示:

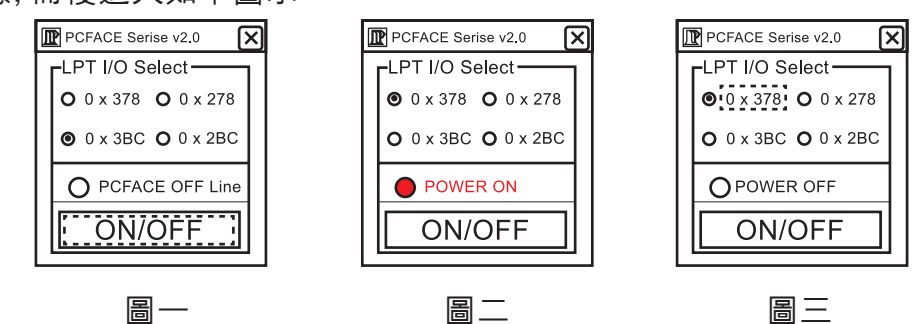

圖一: PCFACE OFF Line,表示系統未裝mPCIE卡,或己故障

圖二:POWER ON,表示mPCIE卡的DC為ON狀態

圖三: POWER OFF, 表示mPCIE卡的DC為OFF狀態

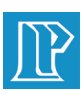

# 電源ON/OFF控制

- 2.可用滑鼠圈點來設定目前使用PC的Print-Port之1/0位址。分別是:378或 278或3BC或2BC
- 3. 以滑鼠點一下"ON/OFF",如果PCFACE-mPCIE原為Power-On指示會改變為 Power-Off。此時mPCIE卡上的三組DC電源紅色LED指示燈為滅。(PC端顯示 POWER OFF)
- 4. 再以Mouse點一下"ON/OFF"則改變為Power-On。此時DC電源指示紅色LED燈 為亮。(PC端顯示POWER ON)
- 5. 依此方式則可以在PC端控制mPCIE的DC Power,以取代手按S1的動作。

6. 點下"關閉"後,離開控制、操作畫面。

7. 當啟用此控制程式時,則mPCIE上手按的S1開關被設為Dsiable狀態。

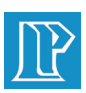

# 拆機、移機及維護

・如要拆卸PCFACE-mPCIE主卡時,必需先將PC主機電源關閉,以避免不可預期的破 壞、毀損情形。

# ※注意事項:未關閉PC的電源,就拆卸PCFACE-mPCIE主卡會造成不

## 可預期的破壞、損毀!此種人為性破壞不包含在產品的保固項目。

- ·移機時應將插在PCFACE-mPCIE Slot上的待測卡予以拆除,以防Slot被破壞。
- ・PCFACE-mPCIE上的消耗性材料,在使用過一段時間及數量之後,因磨損可能會接 觸性不佳,就應予以更換,以確保系統穩定性。

 ·消耗性材料,欲購買及更換,可以透過本公司的經銷體系,或相關業務、客服單位 服務取得。